# 導入ガイド

# Novell. PlateSpin. Recon

**3.7.2** 2011 年 01 月 27 日

www.novell.com

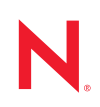

#### 保証と著作権

米国 Novell, Inc. およびノベル株式会社は、本書の内容または本書を使用した結果について、いかなる保 証、表明または約束も行っていません。また、本書の商品性、および特定の目的への適合性について、 いかなる明示的または黙示的な保証も否認し、排除します。また、本書の内容は予告なく変更されるこ とがあります。

米国 Novell, Inc. およびノベル株式会社は、すべてのノベル製ソフトウェアについて、いかなる保証、表明または約束も行っていません。また、ノベル製ソフトウェアの商品性、および特定の目的への適合性について、いかなる明示的または黙示的な保証も否認し、排除します。米国 Novell, Inc. およびノベル株式会社は、ノベル製ソフトウェアの内容を変更する権利を常に留保します。

本契約の下で提供される製品または技術情報はすべて、米国の輸出管理規定およびその他の国の輸出関 連法規の制限を受けます。お客様は、すべての輸出規制を遵守し、製品の輸出、再輸出、または輸入に 必要なすべての許可または等級を取得するものとします。お客様は、現在の米国の輸出除外リストに掲 載されている企業、および米国の輸出管理規定で指定された輸出禁止国またはテロリスト国に本製品を 輸出または再輸出しないものとします。お客様は、取引対象製品を、禁止されている核兵器、ミサイル、 または生物化学兵器を最終目的として使用しないものとします。ノベル製ソフトウェアの輸出に関する 詳細については、Novell International Trade Services の Web ページ (http://www.novell.com/info/exports/) を参 照してください。弊社は、お客様が必要な輸出承認を取得しなかったことに対し如何なる責任も負わな いものとします。

Copyright © 2009-2011 Novell, Inc. All rights reserved. 本ドキュメントの一部または全体を無断で複写転載することは、その形態を問わず禁じます。

Novell, Inc. 404 Wyman Street, Suite 500 Waltham, MA 02451 U.S.A. www.novell.com

オンラインマニュアル:本製品とその他の Novell 製品の最新のオンラインマニュアルにアクセスするには、Novell マニュアルの Web ページ (http://www.novell.com/documentation) を参照してください。

### Novellの商標

Novellの商標一覧については、「商標とサービスの一覧 (http://www.novell.com/company/legal/trademarks/tmlist.html)」を参照してください。

### サードパーティ資料

サードパーティの商標は、それぞれの所有者に帰属します。

### このガイドについて

|--|

| 1 | Plate             | eSpin Recon のインストール                                                                                                    | 9                                                            |
|---|-------------------|----------------------------------------------------------------------------------------------------|--------------------------------------------------------------|
|   | 1.1               | システム要件1.1.1PlateSpin Recon サーバホスト1.1.2PlateSpin Recon Client ホスト1.1.3仮想マシンでの PlateSpin Recon1.1.4データベースの成長予測PlateSpin Recon 3.7.2 のインストール1.2.1前提条件1.2.2PlateSpin Recon 3.7.2 インストールプログラムのダウンロードおよび開始1.2.3組み込みの PostgreSQL データベースのインストール1.2.4PlateSpin Recon 3.7.2 サーバのインストール1.2.5PlateSpin Recon 3.7.2 クライアントのインストール1.2.6スタンドアロンデバイスへの PlateSpin Recon 3.7.2 Client のインストール | 9<br>9<br>11<br>12<br>12<br>13<br>14<br>14<br>14<br>15<br>16 |
|   | 1.3               | 1.2.7       FileSpin Reconstruction 3.7.2 9 9 4 9 9 10 10 10 10 10 10 10 10 10 10 10 10 10                                                                                                    | 18                                                           |
| 2 | Plate             | eSpin Recon のアップグレード                                                                                                    | 21                                                           |
|   | 2.1<br>2.2        | PlateSpin Recon 3.7.2 の新機能                                                                                                    | 21<br>22<br>22<br>24<br>24                                   |
| 3 | Plate             | eSpin Recon のライセンスの設定                                                                                                    | 25                                                           |
|   | 3.1<br>3.2        | <ul> <li>製品ライセンスの有効化</li> <li>3.1.1 オンラインアクティベーション</li> <li>3.1.2 オフラインアクティベーション</li> <li>ライセンスの管理</li> <li>3.2.1 新規ライセンスの追加</li> <li>3.2.2 有効期限切れのライセンスの削除</li> <li>3.2.3 ライセンスの分割</li> </ul>                                                                                                    | 26<br>26<br>26<br>27<br>27<br>28                             |
| 4 | Plate             | eSpin Recon の設定                                                                                                    | 29                                                           |
|   | 4.1<br>4.2<br>4.3 | ネットワークポート                                                                                                    | 29<br>30<br>30<br>30<br>31<br>31                             |

| 5 | Plate             | eSpin Recon のアンインストール                | 33             |
|---|-------------------|--------------------------------------|----------------|
| A | トラ                | ブルシューティング                            | 35             |
| в | Plate             | eSpin Recon サービスの開始と停止               | 39             |
|   | B.1<br>B.2        | 手動で PlateSpin Recon Services を開始します。 | 39<br>39       |
| С | バッ                | クアップされたデータベースの復元                     | 41             |
|   | C.1<br>C.2<br>C.3 | バックアップした MS SQL 2000 データベースの復元       | 41<br>41<br>42 |
| D | Wine              | dows Server 2008 の UAC をオフにします       | 43             |
| Е | ベス                | トプラクティス                              | 45             |
|   | E.1<br>E.2<br>E.3 | ベストプラクティス : プランニング                   | 45<br>46<br>46 |

# このガイドについて

このガイドでは、PlateSpin Recon について説明します。

- ◆ 9ページの第1章「PlateSpin Recon のインストール」
- ◆ 21 ページの第 2 章 「PlateSpin Recon のアップグレード」
- ◆ 25 ページの第3章「PlateSpin Reconのライセンスの設定」
- 29ページの第4章「PlateSpin Reconの設定」
- 33 ページの第5章「PlateSpin Reconのアンインストール」
- ◆ 35ページの付録 A「トラブルシューティング」
- 39 ページの付録 B「PlateSpin Recon サービスの開始と停止」
- ◆ 41 ページの付録 C「バックアップされたデータベースの復元」
- 43 ページの付録 D「Windows Server 2008 の UAC をオフにします」
- ◆ 45ページの付録 E「ベストプラクティス」

#### 対象読者

この文書は、データセンターの管理および計画で PlateSpin Recon を使用するデータセン ター管理者およびオペレータなどの IT スタッフを対象としています。

#### フィードバック

本マニュアルおよびこの製品に含まれているその他のマニュアルについて、皆様のご意見 やご要望をお寄せください。少々お時間をいただき、Novell マニュアルの Web サイト (http://www.novell.com/documentation/feedback) からご意見をお寄せください。

#### その他のマニュアル

このガイドに加えて、PlateSpin Reconには、次のマニュアルが付属しています。

- ◆ 『PlateSpin Recon ユーザガイド』
- 製品に統合されたオンライン版の『PlateSpin Recon ユーザガイド』と『導入ガイド』の「ライセンス」セクション
- ◆ リリースノート

#### マニュアルの更新

PlateSpin Recon 3.7.2 以降のマニュアルの最新板については、Novell PlateSpin Recon 3.7.2 のマニュアル Web サイト (http://www.novell.com/documentation/ps\_recon37/) を参照してください。

#### 技術サポート

技術サポートの連絡先:

• 電話(北米):+18008584000これはフリーダイヤル番号です。

- 電話(世界共通):+14162034799これはフリーダイヤル番号ではありません。
- 電子メール: support@platespin.com

PlateSpin 技術サポートの Web サイト (http://www.platespin.com/support/) または Novell Customer Center の Web サイト (http://www.novell.com/center/eservice) もご利用いただけます。

### ユーザフォーラム

ユーザフォーラム (http://forums.novell.com/novell-product-support-forums/platespin/) もご利用 いただけます。

# PlateSpin Recon のインストール

このセクションでは、Novell PlateSpin Recon のシステム要件およびインストール手順の詳細について説明します。

- 9ページのセクション 1.1 「システム要件」
- ◆ 12 ページのセクション 1.2 「PlateSpin Recon 3.7.2 のインストール」
- 18ページのセクション1.3「更新の確認」

# 1.1 システム要件

- 9ページのセクション 1.1.1 「PlateSpin Recon サーバホスト」
- ・ 11 ページのセクション 1.1.2 「PlateSpin Recon Client ホスト」
- ◆ 11ページのセクション 1.1.3「仮想マシンでの PlateSpin Recon」
- 12ページのセクション 1.1.4「データベースの成長予測」

### 1.1.1 PlateSpin Recon サーバホスト

PlateSpin Recon サーバホストは、以下のシステム要件を満たす必要があります。

**表1-1** PlateSpin Recon サーバホストのシステム要件

| 本基     |                                            | 大規模                                                  |
|--------|--------------------------------------------|------------------------------------------------------|
| *<br>• | 監視されるワークロード数は最大 250<br>インベントリされるワークロード数は最大 | ◆ 監視対象ワークロードは<br>250 ~ 2,000                         |
|        | 5,000                                      | <ul> <li>◆ インペントリされるワー<br/>クロード数は最大 10000</li> </ul> |

|          | 基本                                                                                                    | 大規模                                                       |
|----------|----------------------------------------------------------------------------------------------------|-----------------------------------------------------------|
| OS       | 次のいずれか:                                                                                                    |                                                           |
|          | <ul> <li>Microsoft Windows Server 2008 (SP1、SP2)</li> </ul>                                                                                                    |                                                           |
|          | ◆ Microsoft Windows Server 2003 (SP0、SP1、<br>SP2)、英語、フランス語、ドイツ語、および<br>日本語版                                                                                                    |                                                           |
|          | PlateSpin Recon サーバは、Windows-On-Windows<br>64(WOW64) またはその他の 64 ビット版オペレー<br>ティングシステムでサポートされていません。                                                                                                    |                                                           |
|          | <b>重要</b> : Windows Server 2008 では、User Access<br>Control (UAC) をオフにする必要があります。詳細<br>については、43 ページの付録 D「Windows Server<br>2008 の UAC をオフにします」を参照してくださ<br>い。                                             |                                                           |
|          | Windows 2008 で PlateSpin Recon サーバを実行す<br>るには、標準装備された管理者アカウントまたは<br>Windows 2008 の Active Directory ドメインのユーザ<br>アカウントを使用する必要があります。[ <i>Run as</i><br><i>Administrator</i> ] または別の管理アカウントは使用で<br>きません。 |                                                           |
| プロセッサ    | <ul> <li>◆ ハイパースレッディング技術を使用した<br/>Pentium 4、2.8 GHz 以上</li> </ul>                                                                                                    | ◆ Xeon、2.8 または 3.2 GHz<br>のデュアルコア、あるい<br>はマルチプロセッサを推<br>奨 |
| 仮想マシン    | 仮想 CPU 2 つ                                                                                                    | 仮想 CPU 2 つ                                                |
| メモリ      | 1 GB(2 GB を推奨 )                                                                                                    | 2 GB(4 GB を推奨 )                                           |
| ディスク容量   | 20 GB の空き容量                                                                                                    | 100 GB の空き容量                                              |
| データベースエ  | 次のいずれか :                                                                                                    | Microsoft SQL Server(推奨)                                  |
| <i>」</i> | ◆ PostgreSQL 8.3.4(PlateSpin Reconの配布に同梱)                                                                                                    |                                                           |
|          | ・ PostgreSQL 8.2.x および 8.3.x                                                                                                    |                                                           |
|          | <ul> <li>Microsoft SQL Server 2000 (SP3A+)</li> </ul>                                                                                                    |                                                           |
|          | <ul> <li>Microsoft SQL Server 2005 (SP0)、Windows<br/>Server 2003 (SP2) を使用</li> </ul>                                                                                                    |                                                           |
|          | ◆ Microsoft SQL Server 2005 (SP2)、Windows<br>Server 2008 (SP1、SP2) を使用                                                                                                    |                                                           |
| ソフトウェア   | ◆ Microsoft IIS 5.0/6.0 (ASP.NET を使用)<br>◆ Microsoft_NET Framework 3.5                                                                                                    |                                                           |
|          | <ul> <li>Microsoft Data Access Components (MDAC)<br/>2.6</li> </ul>                                                                                                    |                                                           |
|          | <b>重要 :</b> Microsoft IIS が Microsoft .NET Framework<br>3.5 をインストールする前に、インストールされて<br>いることを確認してください。                                                                                                   |                                                           |

注:ディスク容量要件は、監視対象ワークロードの数とデータベースに格納された履歴サ マリと使用率の生データに応じて異なります。リモート SQL Server データベースを使用 するときは、データベースホストに 2GB の割り当て済みのスペースがあることを確認し てください。ディスク容量要件は、30日間の監視に基づいています。監視されるサーバ 750 台ごとに少なくとも1つの CPU コアを準備することをお勧めします。詳細について は、12ページのセクション1.1.4「データベースの成長予測」を参照してください。

### 1.1.2 PlateSpin Recon Client ホスト

PlateSpin Recon クライアントホストは、以下のシステム要件を満たす必要があります。

**表1-2** PlateSpin Recon クライアントホストのシステム要件

| コンポーネント | 要件                                                                                                    |
|---------|----------------------------------------------------------------------------------------------------|
| OS      | 次のいずれか (物理または仮想):                                                                                                    |
|         | <ul> <li>Microsoft Windows Server 2008 (SP1、SP2)</li> </ul>                                                                                                    |
|         | ◆ Microsoft Windows Server 2003 (SP0、SP1、SP2)、英語、フランス語、<br>ドイツ語、および日本語版                                                                                                    |
|         | <ul> <li>Microsoft Windows Vista (SP0、SP1)</li> </ul>                                                                                                    |
|         | <b>注</b> : PlateSpin Recon クライアントを Windows Vista または Windows 2008<br>で実行するには、標準装備された管理者アカウントを使用するか、<br>Windows 2008 Active Directory ドメインユーザアカウントを使用する必要<br>があります。 [ <i>Run as Administrator</i> ] または別の管理アカウントは使用で<br>きません。 |
|         | ◆ Microsoft Windows XP(SP2): 英語のみ                                                                                                    |
|         | PlateSpin Recon Clinet は、Windows-On-Windows 64(WOW64) またはその他の<br>64 ビット版オペレーティングシステムでサポートされていません。                                                                                                    |
| ハードウェア  | ◆ CPU: 最小限 : 1.0 GHz、推奨 : Pentium 4、2.0 GHz                                                                                                    |
|         | ◆ メモリ : 最小限 512 MB、推奨 1 GB                                                                                                    |
|         | ◆ ディスク領域 : 80 MB 空き容量                                                                                                    |
| ソフトウェア  | Microsoft .NET Framework 3.5                                                                                                    |

### 1.1.3 仮想マシンでの PlateSpin Recon

PlateSpin Recon サーバおよび PlateSpin Recon クライアントソフトウェアを仮想マシン (VMware ESX 3x/ 4.0 にインストールすることができます。非クラスタ環境の SLES 11(32 ビット版 )XEN で実行中の, Windows 2003 SP2(32 ビット版 )。サーバの要件の詳細につい ては、9ページのセクション 1.1.1「PlateSpin Recon サーバホスト」を参照し、クライアントの要件の詳細については、11ページのセクション 1.1.2「PlateSpin Recon Client ホスト」を参照してください。

仮想マシンに PlateSpin Recon サーバをインストールすると、ソフトウェアの監視とイン ベントリ機能を以下に制限します。

- インベントリされるワークロード数-5000
- インベントリされるワークロード数 1000

### 1.1.4 データベースの成長予測

表1-3 データベースの成長予測

| マシン数    | 期間  | アプリケーション DB | パフォーマンス DB |
|---------|-----|-------------|------------|
| 100     | 1ヶ月 | 35MB        | 1.6GB      |
| 100     | 6ヶ月 | 35MB        | 10.5GB     |
| 500     | 1ヶ月 | 90MB        | 10GB       |
| 500     | 6ヶ月 | 90MB        | 20GB       |
| 1,500   | 1ヶ月 | 220MB       | 18GB       |
| 1,500   | 6ヶ月 | 220MB       | 90GB       |
| 2,000 人 | 1ヶ月 | 804MB       | 60GB       |
| 2,000 人 | 6ヶ月 | 804MB       | 71GB       |
| 5,000   | 1ヶ月 | 1409MB      | 150GB      |
| 5,000   | 6ヶ月 | 1409MB      | 177GB      |
| 10,000  | 1ヶ月 | 1628MB      | 299GB      |
| 10,000  | 6ヶ月 | 1628MB      | 354GB      |

**注:**アプリケーションデータベースの数値はレポーティングの平均的な使用量に基づいています。PostgreSQLを使用する場合、DBサイズの数値を倍にする必要があります。

# 1.2 PlateSpin Recon 3.7.2 のインストール

- 13ページのセクション1.2.1「前提条件」
- ◆ 14 ページのセクション 1.2.2「PlateSpin Recon 3.7.2 インストールプログラムのダウン ロードおよび開始」
- 14 ページのセクション 1.2.3「組み込みの PostgreSQL データベースのインストール」
- ◆ 14 ページのセクション 1.2.4 「PlateSpin Recon 3.7.2 サーバのインストール」
- ◆ 15 ページのセクション 1.2.5 「PlateSpin Recon 3.7.2 クライアントのインストール」

- ◆ 16 ページのセクション 1.2.6 「スタンドアロンデバイスへの PlateSpin Recon 3.7.2 Client のインストール」
- ◆ 17 ページのセクション 1.2.7 「PlateSpin Recon 3.7.2 クライアントへのログイン」

### 1.2.1 前提条件

PlateSpin Recon 3.7.2 をインストールする前に、以下の前提条件が満たされていることを 確認してください。

- □ Microsoft .NET Framework 3.5 が PlateSpin Recon サーバをインストールするシステムに インストールされていることを確認してください。
- □ 管理権限をもつアカウントを使用して PlateSpin Recon をインストールしてください。
- □ Windows Server 2003 に PlateSpin Recon サーバまたはクライアントをインストールする には、システムで次のことを確認してください。
  - ・ アプリケーションサーバの役割がインストールされている([Manage Your Server] または [コントロールパネル] > [プログラムの追加と削除] > [Windows コンポーネントの追加と削除])。コンポーネントを選択する場合、必ず ASP.NET を選択します。
  - ASP.NET 1.x および ASP.NET 2.x の両方が [Allowed] に設定されている([IIS Manager] > [local computer]> [Web Service Extensions])。
- PlateSpin Recon サーバまたはクライアントを Windows Server 2008 上にインストールする場合、必ずシステムに Web Server (IIS)の役割をインストールします。
  - 1. [スタート] メニューから [設定] > [コントロール パネル] をクリックします。
  - 2. [*管理ツール*] > [*サーバーマネージャ*] の順にダブルクリックします。
  - 3. 左側のナビゲーションペインで、[Roles] を展開します。
  - 4. [Roles Summary] で、[Add Role.] をクリックします。
  - 5. [Select Role Services] ページで、次のコンポーネントを追加します。
    - [Security] > [Windows Authentication]
    - [Management Tools] > [IIS 6 Management Compatibility](すべてのサブコン ポーネントを含む)
- □ 以下のデータベース要件が満たされていることを確認してください。
  - Microsoft SQL Server 2000/2005 または PostgreSQL いずれかのローカルインスタン スまたはリモートインスタンスが利用できる。

ローカル/リモートの Microsoft SQL Server または PostgreSQL Server のいずれも インストールされておらず、PostgreSQL データベースを使用する場合は、 PlateSpin Recon のインストール中にインストールできます。PlateSpin Recon がイ ンストールされているサーバと同じサーバか、ネットワークのその他のシステム 上にデータベースをインストールできます。

 データベースへのアクセスには、public、datareader、または datawriter の役割が 必要です。インストールを実行しているユーザは、sysadmin の固定サーバ役割の メンバーである必要があります。

## 1.2.2 PlateSpin Recon 3.7.2 インストールプログラムのダウン ロードおよび開始

- **1** PlateSpin Recon.exe を Novell のダウンロード Web サイト (http://www.novell.com/ download) からダウンロードします。
- 2 PlateSpin Recon.exe をダブルクリックします。

PlateSpin Recon InstallShield ウィザードが表示されます。

**3** PlateSpin Recon ファイルを保存する場所を入力するか、[*参照*] ボタンをクリックして、保存場所を指定します。

デフォルトでは、PlateSpin Reconのファイルは一時ディレクトリに抽出されます。

- **4** [*Extract*] をクリックします。 PlateSpin Recon ファイルが解凍され、特定の場所に保存されます。 PlateSpin Recon Installation Launcher が表示されます。
- 5 (条件付き)ローカルまたはリモートの Microsoft SQL Server がないか、PostgreSQL Server がインストールされておらず、PostgreSQL データベースを使用したい場合は、 14 ページのセクション 1.2.3「組み込みの PostgreSQL データベースのインストール」 に進みます。

PostgreSQL にリモート接続を許可する設定方法の詳細については、ナレッジベースの記事 Q20889 (http://support.platespin.com/kb2/article.aspx?id=20889) を参照してください。

# 1.2.3 組み込みの PostgreSQL データベースのインストール

ローカルまたはリモートの Microsoft SQL Server あるいは PostgreSQL Server がインストー ルされていない状況で、PostgreSQL データベースを使用する場合、PlateSpin Recon 3.7.2 のインストール時にいずれかをインストールできます。

**1** PlateSpin Recon 3.7.2 Installation Launcher の中で、[*Install Embedded PostgreSQL 8.3*]を クリックします。

これにより、PostgreSQL サーバの無人 (サイレント) インストールが起動します。

**2** インストールが完了したら、14 ページのセクション 1.2.4 「PlateSpin Recon 3.7.2 サーバのインストール」に進みます。

### 1.2.4 PlateSpin Recon 3.7.2 サーバのインストール

- **1** PlateSpin Recon 3.7.2 Installation Launcher の中で、[*Install Server*]をクリックし、 PlateSpin Recon Server - InstallShield ウィザード内の説明に従います。
- 2 初期ページで、[Next] をクリックします。
- **3** (オプション)以前にインストールされた PlateSpin Recon のインスタンスをアップグ レードする場合、[Upgrade confirmation] ダイアログボックスが表示されます。[*Yes*] をクリックして続行します。
- **4** 使用許諾契約の条項に同意する場合は、PlateSpin Recon Server InstallShield ウィザードの [*I accept the terms in the license agreement*] オプションを選択し、[*Next*] をクリックします。

- **5** PlateSpin Recon で使用するデータベースエンジンを選択します。
  - Microsoft SQL Server: ローカルインスタンスを選択するか、リモートサーバに 接続します。プロンプトが表示されたら、データベースサーバを選択し、認証ロ グイン ID およびパスワードを入力します。

**注**: Windows Server 2003 では、Windows の認証資格情報を使用して接続するオプションが利用可能です。

- PostgreSQL: ローカルインスタンスを選択するか、リモートサーバに接続します。プロンプトが表示されたら、PostgreSQLデータベースに接続するための情報を入力します。組み込みの PostgreSQL データベースがインストールされている場合、[Use local instance installed with PlateSpin Recon] を選択します。
- 6 [Next] をクリックします。
- 7 次のいずれかの操作を行います。
  - デフォルトのインストールディレクトリをインストールするには [Next] をク リックします。
  - ◆ 別の場所を指定するには、[Change] をクリックします。
- 8 (オプション)PostgreSQL データベースがインストールされている場合、データベー スに関連付けるテーブルスペースを選択するように求められます。
- **9** [*OK*] をクリックします。
- 10 インストールを開始するには、[Install] をクリックします。
- **11** インストールが完了したら、[Finish] をクリックします。

PlateSpin Recon の Installation Launcher にインストールが正常に完了したとのメッセージが表示されます。

### 1.2.5 PlateSpin Recon 3.7.2 クライアントのインストール

- **1** (オプション)PlateSpin Recon Installation Launcher が表示されていない場合、Novell の ダウンロード Web サイトからダウンロードされた PlateSpin Recon.exe ファイルをダブル クリックします (http://www.novell.com/download)。
- **2** PlateSpin Recon Installation Launcher で、[*Install Client*] をクリックします。 PlateSpin Recon Client - InstallShield ウィザードが表示されます。
- **3** 初期ページで、[*Next*] をクリックします。
- **4** (オプション)以前にインストールされた PlateSpin Recon のインスタンスをアップグ レードする場合、[Upgrade confirmation] ダイアログボックスが表示されます。[Yes] をクリックして続行します。
- **5**使用許諾契約の条項に同意する場合は、PlateSpin Recon Client InstallShield ウィザードの [*I accept the terms in the license agreement*] オプションを選択し、[*Next*] をクリックします。
- 6 必要に応じて、デフォルトの宛先ディレクトリを変更し、IIS が PlateSpin Recon サーバに接続するのに使用する PlateSpin Recon サーバの IP アドレスおよびポートを指定します。
- 7 (オプション)PlateSpin Recon クライアントをリモートサーバにインストールする場合、localhost を PlateSpin Recon サーバのホスト名または IP アドレスに置き換えます。これらの値は、後ほどクライアントから [Tools] > [Options] の順に選択し、
   [Client] タブの [Connection] ノードの下にある値を編集することで変更できます。

- 8 [Next] をクリックします。
- **9** [*Install*] をクリックします。 インストールが完了すると、[InstallShield Wizard Completion] ページが表示されま す。
- **10** (オプション)インストール後、PlateSpin Recon Client を自動的に起動させるには、 [Launch PlateSpin Recon 3.7.2 Client] オプションが選択されているか確認します。デ フォルトではこのオプションが選択されます。
- 11 [ 完了] をクリックします。

PlateSpin Recon の Installation Launcher にインストールが正常に完了したとのメッセージが表示されます。

**12** [*Close*] をクリックして、Installation Launcher を終了します。

ステップ 11 で [Launch PlateSpin Recon 3.7.2 Client] オプションを選択した場合、 PlateSpin Recon クライアントが自動的に起動されます。PlateSpin Recon クライアント を手動で起動するには、次のいずれかを実行します。

- ◆ デスクトップで、PlateSpin Recon 3.7.2 アイコンをダブルクリックします。
- デスクトップの[スタート]メニューから、[すべてのプログラム]>
   [PlateSpin] > [PlateSpin Recon 3.7.2] > [PlateSpin Recon Client] の順に選択します。

## 1.2.6 スタンドアロンデバイスへの PlateSpin Recon 3.7.2 Client のインストール

PlateSpin Recon サーバのドメインとは異なるドメインに含まれるスタンドアロンデバイス に PlateSpin Recon をインストールすることができます。

- **1** PlateSpin Recon クライアントを接続する PlateSpin Recon サーバに、PlateSpin Recon 3.7.2 がインストールされていることを確認します。
- 2 スタンドアロンデバイスに PlateSpin Recon クライアントのインストーラをダウン ロードします。
  - **2a** Web ブラウザを開いて、次のアドレスを入力します。 http://IP address of PlateSpin Recon 3.7.2 server/platespin\_372/recon\_372/
  - **2b** [*PlateSpin Recon 3.7.2 Client Installer*] リンクをクリックし、インストーラ (setup.exe) を一時的な場所にダウンロードします。
- 3 ステップ 2b でダウンロードした setup.exe ファイルをダブルクリックします。 インストーラのファイルが一時的な場所に解凍され、[PlateSpin Recon Client -InstallShield] ウィザードが表示されます。
- 4 初期ページで、[Next] をクリックします。
- **5**使用許諾契約の条項に同意する場合は、PlateSpin Recon Client InstallShield ウィザードの [I accept the terms in the license agreement] オプションを選択し、[Next] をクリックします。

[Destination Folder] ページが表示されます。

- **6** 次のパラメータを設定します。
  - 6a (オプション)PlateSpin Recon クライアントをインストールするデフォルトディ レクトリを変更します。

- **6b** 接続する PlateSpin Recon サーバの IP アドレスを指定します。デフォルトでは、 PlateSpin Recon サーバの DNS 名として localhost が表示されます。
- 6c IIS が PlateSpin Recon サーバに接続するのに使用するサーバ上のポートを指定します。デフォルトでは、80 です。

**6d** [*Next*] をクリックします。

7 [*Install*] をクリックします。

インストールが完了すると、[InstallShield Wizard Completion] ページが表示されます。

- 8 (オプション)インストール後、PlateSpin Recon Client を自動的に起動させるには、 [Launch PlateSpin Recon 3.7.2 Client] オプションが選択されているか確認します。オ プションは、デフォルトで選択されます。
- 9 [ 完了]をクリックします。

ステップ 8 で [Launch PlateSpin Recon 3.7.2 Client] オプションを選択した場合、PlateSpin Recon クライアントのログインウィンドウが自動的に表示されます。PlateSpin Recon クラ イアントにログインする方法または PlateSpin Recon クライアントのログインウィンドウ を手動で起動する方法の詳細については、17 ページのセクション 1.2.7 「PlateSpin Recon 3.7.2 クライアントへのログイン」を参照してください。

### 1.2.7 PlateSpin Recon 3.7.2 クライアントへのログイン

PlateSpin Recon 3.7.2 クライアントのインストール時に指定した PlateSpin Recon 3.7.2 サー バの IP アドレスまたは DNS 名を使用して、PlateSpin Recon 3.7.2 クライアントに接続でき ます。別の PlateSpin Recon サーバにクライアントを接続する場合は、36 ページの 「PlateSpin Recon クライアントをインストールした後で、PlateSpin Recon クライアントを 別の PlateSpin Recon サーバに接続するにはどうしたらいいですか。」を参照してくださ い。

PlateSpin Recon クライアントは、1 つの PlateSpin Recon サーバにのみ同時接続できます。

PlateSpin Recon 3.7.2 クライアントにログインするには、次のタスクを実行します。

- (オプション)PlateSpin Recon クライアントのインストールまたはアップグレード時 に [Launch PlateSpin Recon 3.7.2 Client] オプションを選択しなかった場合、次のいず れかのアクションを実行して PlateSpin Recon クライアントのログインウィンドウを 手動で起動します。
  - デスクトップで、PlateSpin Recon 3.7.2 アイコンをダブルクリックします。
  - ◆ [スタート] メニューから、[*すべてのプログラム*] > [*PlateSpin*] > [*PlateSpin*] > [*PlateSpin Recon 3.7.2*] > [*PlateSpin Recon Client*] の順に選択します。
- **2** PlateSpin Recon 3.7.2 クライアントにログインし、PlateSpin Recon 3.7.2 サーバに接続します。
  - PlateSpin Recon クライアントが PlateSpin Recon サーバと同じデバイス上にインストールされている場合:
    - 1. [Use Windows Session Credentials] オプションを選択します。 または
      - ローカルの標準装備された管理者の資格情報を指定します。
    - 2. [Login] をクリックします。

- PlateSpin Recon クライアントが PlateSpin Recon サーバと同じドメインに属しているスタンドアロンデバイスにインストールされている場合:
  - 1. そのドメインに属し、ドメイン管理者グループの権限も持つユーザのログイン資格情報を指定します。

domain name\username という形式でユーザ名を指定する必要があります。

- 2. [Login] をクリックします。
- PlateSpin Recon クライアントが PlateSpin Recon サーバのドメインとは異なるドメ インに属するスタンドアロンデバイスにインストールされている場合:
  - 1. PlateSpin Recon サーバが接続しているドメインに属し、ドメイン管理者グ ループの権限も持つユーザのログイン資格情報を指定します。

domain name\username という形式でユーザ名を指定する必要があります。

2. [Login] をクリックします。

## 1.3 更新の確認

PlateSpin Recon を最初に起動すると、更新を利用できるかどうかが確認されます。バー ジョンのアップデート状態が [Update Availability] ダイアログボックスに表示されます。 PlateSpin Recon を起動するたびに更新の確認を行わないようにするには、[Do not check for update at startup] オプションを選択します。

**注**: バージョンの更新を手動で確認するには、PlateSpin Recon クライアントで [*Help*] メニューをクリックし、[*Check for Update*] をクリックします。

ソフトウェア更新の確認をリセットするには:

- **1** PlateSpin Recon クライアントの [*Tools*] メニューで、[*Options*] をクリックします。 [Options] ダイアログボックスが表示されます。
- **2** [*Client*] タブをクリックします。
- **3** [General] ノードの下で、[Check for Software Update] の値を [True] に設定します。

| pti<br>Se | ons<br>erver Client                     |                                   |
|-----------|-----------------------------------------|-----------------------------------|
| Ξ         | Charts                                  |                                   |
|           | Chart Point Cache Size                  | 100000                            |
|           | Auto Hide Legend Threshold              | 20                                |
| Ξ         | Connection                              |                                   |
|           | PlateSpin Recon Server HostName         | localhost                         |
| 1         | Web Services Port                       | 80                                |
| 1         | Web Services Timeout                    | 3600                              |
| Ξ         | External Application Settings           |                                   |
|           | Terminal Services                       | %SYSTEMROOT%\system32\mstsc.exe   |
|           | VMware Remote Console (ESX2, GS         | %PROGRAMFILES%\VMware\VMware Virt |
| 100       | VMware Virtual Infrastructure Client (E | %PROGRAMFILES%\VMware\VMware Virt |
|           | SSH                                     | C:\                               |
| Ξ         | General                                 |                                   |
|           | Show Site Name                          | False                             |
|           | Check for Software Update               | False 💌                           |
|           |                                         | True                              |
|           |                                         | False                             |
|           | I                                       | hç                                |
| C         | heck for Software Update                |                                   |
| C         | hecks for available software update at  | startup.                          |
|           | Reset All                               | OK Cancel                         |

**4** [*OK*] をクリックします。

PlateSpin Recon のアップグレード

このセクションでは、Novell PlateSpin Recon 3.7.2 で拡張された新機能、および PlateSpin Recon 3.7.2 へのアップグレード方法について説明します。

- 21ページのセクション 2.1「PlateSpin Recon 3.7.2の新機能」
- ◆ 22 ページのセクション 2.2 「PlateSpin Recon 3.7.2 へのアップグレード」

# 2.1 PlateSpin Recon 3.7.2 の新機能

PlateSpin Recon 3.7.2 には、次の新機能と改善点が含まれています。

- PlateSpin Recon 3.7.2 Server と PlateSpin Recon 3.7.2 Client を Windows 2003 SP2(32 ビット版)にインストールすることができます。
- PlateSpin Recon 3.7.2 Server と PlateSpin Recon 3.7.2 Client を、非クラスタ環境で SLES 11(32 ビット版)XEN 上で実行されている Windows 2008 SP2(32 ビット版)仮想マシン にインストールすることができます。
- PlateSpin Recon 3.7.2 は、以下のマシンについて、ディスカバリ、インベントリ、およびデータ収集(監視)をサポートしています。
  - Windows Server 2008 SP2(32 ビットおよび 64 ビット)
  - Windows Server 2008 R2 (64 ビット)
  - ◆ Windows Server 2008 SP2 Hyper-V(64 ビット)
  - ◆ Windows Server 2008 R2 Hyper-V(64 ビット)
  - ◆ VMware ESX Server 4.1、4.1i(64 ビット)
  - VMware Virtual Center 4.1
- PlateSpin Recon ユーザは、疑似ユーザ資格情報を使用して、Linux(RHEL、SLES、 Ubuntu、CentOs、および SLES with Xen) および Citrix XenServer マシンを監視できる ようになりました。
- PlateSpin Recon 3.7.2 は、PlateSpin Portability Suite 8.0.0 に加えて、PlateSpin Portability Suite 8.1.2 および 8.1.3 をサポートします。
- ディスク使用率カウンタを収集するターゲットのWindowsマシンにアドオンとして Windowsディスクカウンタを展開できるようになりました。後でディスク使用率カ ウンタを収集しない場合に、ターゲットのマシンからアドオンの展開を解除すること ができます。

For detailed information on deploying and undeploying Windows ディスクカウンタの展開 と展開解除に関する詳細については、『*Novell PlateSpin Recon 3.7.2 ユーザガイド*.』の 「"Collecting Disk Utilization Counters for Windows Machines"」を参照してください。

- ディスクパーティションのアラインメント状態を示す以下の2つのレポートを生成で きるようになりました。
  - VM ホストパーティションアラインメントレポート
  - VM パーティションアラインメントレポート

VM ディスクパーティションアラインメントレポートの詳細については、『*Novell PlateSpin Recon 3.7.2 ユーザガイド*』の「"VM Disk Partition Alignment Reports"」セクションを参照してください。

# 2.2 PlateSpin Recon 3.7.2 へのアップグレード

PlateSpin Recon 3.7.2 インストーラでは、PlateSpin Recon 3.7、3.7.1、または 3.7.1 ホット フィックス 1 をアップグレードできます。

PlateSpin Recon 3.7.2 にアップグレードするには、次のセクションのタスクを実行してください。

- 22ページのセクション 2.2.1「アップグレード前のタスク」
- ◆ 24 ページのセクション 2.2.2 「PlateSpin Recon 3.7.2 へのアップグレード」
- ◆ 24 ページのセクション 2.2.3「アップグレード後の作業」

### 2.2.1 アップグレード前のタスク

PlateSpin Recon 3.7.2 にアップグレードする前に、次のタスクを実行します。

- ◆ 22ページの「既存のデータに関するレポートの生成および統合計画の実施」
- ◆ 22 ページの 「PlateSpin Recon データベースのバックアップ」
- 24ページの「PlateSpin Recon 3.7.1ホットフィックス1のDisk Utilization Monitoring サービスの削除」

#### 既存のデータに関するレポートの生成および統合計画の実施

PlateSpin Recon では、ディスク領域を使用する仕組みが変更されたので、PlateSpin Recon の現在のバージョンで大量のインベントリデータおよび監視データを収集している場合、既存のデータに基づいてレポートを生成し、統合計画を実施することを強くお勧めします。PlateSpin Recon 3.7.2 では、ディスク領域の使用状況の監視データは、Windows Disk Counter のアドオンの展開後に収集されます。詳細については、『*PlateSpin Recon 3.7.2* ユーザガイド』の「"Collecting Disk Utilization Counters for Windows Machines"」を参照してください。

#### PlateSpin Recon データベースのバックアップ

PlateSpin Recon は、MS SQL 2000、MS SQL 2005、または PostgreSQL サーバのデータベー スに含まれるすべてのインベントリデータおよび監視データを保存します。アップグレー ドを実行する前に、PlateSpin Recon のデータベースをバックアップすることを強くお勧め します。

 すべてのクライアントをシャットダウンします。
 以前のバックアップを保持する場合、バックアップを実行する前にそれらを別の場所 にコピーします。 2 PlateSpin Recon サービスを停止します。

PlateSpin Recon サービスの停止方法の詳細については、39 ページのセクション B.2 「手動での PlateSpin Recon サービスの停止」を参照してください。

- **3** PlateSpin Recon データベースの信頼できるバックアップを作成します。
  - ◆ 23 ページの 「Microsoft SQL 2000 データベースのバックアップ」
  - 23 ページの「Microsoft SQL 2005 データベースのバックアップ」
  - ◆ 23 ページの「PostgreSQL データベースのバックアップ」

#### Microsoft SQL 2000 データベースのバックアップ

- 1 Enterprise マネージャを起動し、サーバに接続します。
- 2 バックアップするデータベースを右クリックします。
- 3 ポップアップメニューから [All Tasks] > [Backup] を選択します。
- **4** [Database Complete Backup] を選択します。
- **5** [*Disk destination*] を選択し、バックアップのための新しいファイル名と場所を指定します。
- 6 (オプション)以前にインストールされた PlateSpin Recon のインスタンスをアップグ レードする場合、[Upgrade confirmation] ダイアログボックスが表示されます。[Yes] をクリックして続行します。
- **7** [Overwrite existing media] を選択します。
- **8** [*OK*] をクリックします。

#### Microsoft SQL 2005 データベースのバックアップ

- **1** SQL Management Studio を起動し、サーバに接続します。
- 2 バックアップするデータベースを右クリックします。
- 3 ポップアップメニューから [Tasks] > [Backup] を選択します。
- **4** [Backup Type Full] を選択します。
- 5 [Disk destination] を選択し、バックアップ用の新しい名前および場所を指定します。 選択したシステムに、データベース用の十分な空き領域があることを確認します。
- 6 リスト左側の [Options] をクリックします。
- **7** [Overwrite All Existing Backup Sets] を選択します。
- **8** [*OK*] をクリックします。

#### PostgreSQL データベースのバックアップ

- **1** PgAdmin III を起動し、サーバに接続します。
- 2 バックアップするデータベースを右クリックします。
- **3**[*Backup*]を選択します。
- 4 バックアップのファイル名を指定します。ファイルが既に存在していないことを確認します。
- 5 すべてのオプションのデフォルト値を承諾します。

- 6 [*OK*] をクリックします。
- 7 バックアッププロセスが完了したら、[Done] をクリックします。

#### PlateSpin Recon 3.7.1 ホットフィックス 1 の Disk Utilization Monitoring サービスの削 除

PlateSpin Recon 3.7.1 ホットフィックス 1 を適用後、引き続き PlateSpin Recon 3.7.1 ホット フィックス 1 パッチ (WindowsMonitoringDll.zip) を展開していなかった場合、対象となる Windows マシンの監視を停止することによって、PlateSpin Recon 3.7.1 ホットフィックス 1 の Disk Utilization Monitoring ファイルをそれらのマシンから削除する必要があります。

**1** PlateSpin Recon クライアントの Data Center Explorer の中で、対象となる Windows マシン名を右クリックし、[*Stop Monitoring*] をクリックします。

PlateSpin Recon 3.7.1 ホットフィックス 1 から Disk Utilization Monitoring ファイルを削除す る際に問題が発生した場合は、Novell サポート (http://www.novell.com/support) にご連絡く ださい。

### 2.2.2 PlateSpin Recon 3.7.2 へのアップグレード

PlateSpin Recon をアップグレードするには、アップグレード情報に特に注意を払いつつ 12 ページのセクション 1.2 「PlateSpin Recon 3.7.2 のインストール」の指示に従います。

アップグレードの前にレポートをカスタマイズすると、Report Explorer 内のレポートのテ ンプレートのリストに名前が重複して表示される場合があります。これは、アップグレー ド時にカスタム情報が削除されるのを防ぐためのものです。

アップグレードの結果に応じて、次の操作を行います。

- アップグレードが成功した場合、24ページのセクション 2.2.3「アップグレード後の作業」に進みます。
- アップグレードが失敗した場合に PlateSpin データベースを使用するには、手動でデー タベースを復元します。PlateSpin データベースの復元方法の詳細については、41 ページの付録 C「バックアップされたデータベースの復元」を参照してください。

## 2.2.3 アップグレード後の作業

PlateSpin Recon 3.7.2 へのアップグレード後、以下のタスクを実行することにより、 PlateSpin Recon 3.7.2 の新機能を使用できるようにするために、既存のすべてのマシンの インベントリを更新する必要があります。

- **1** Data Center Explorer で、[*All*] ノードを右クリックします。
- **2** [*Refresh Inventory*] > [*Now*] の順にクリックします。

ユーザには、Novell PlateSpin Recon のライセンス1つごとに、PlateSpin Recon サーバのインスタンス1つに対する資格が与えられます。PlateSpin Recon クライアントのインストールおよび使用にはライセンスは必要ありません。

PlateSpin Recon は、購入時に次のようないくつかのライセンスオプションを提供します。

使用別:期間および監視できるサーバ数を制限します。たとえば、サーバ日が10日間の場合は、1つのサーバを10日間、または2つのサーバを5日間監視できます。

コア別:オペレーティングシステム、プラットフォーム、または関連するサーバの数にか かわらず、ライセンスが監視対象の物理的なコアに関連付けられます。PlateSpin Recon の ライセンスは、ホストおよび仮想マシンの両方をインベントリする場合、ホストのみのコ アに基づいて計算され、仮想的な CPU 数は無視されます。ホストではなく、仮想マシン のみをインベントリする場合、PlateSpin Recon は、1 つの仮想 CPU ごとに 1 つのコアを カウントし、ライセンスは、仮想マシンに割り当てられた仮想 CPU の数に基づいて消費 されます。

たとえば、ネットワーク内に PH1 および PH2 という 2 つの物理ホストが存在すると仮定 します。PH1 にはコアが 2 つあり、PH2 にはコアが 4 つあります。ホストマシンごとに 5 つの仮想マシンが実行されており、それぞれの仮想マシンでは 2 つの仮想 CPU を使用し ています。この例に従うと、物理ホストごとの仮想 CPU の合計数は 10(仮想マシン 5 つ X 仮想 CPU 2 つ)になります。消費される PlateSpin Recon のライセンスの総数は、次の ように計算されます。

- シナリオ1:物理ホストおよび仮想マシンの両方をインベントリおよび監視する場合、 消費される PlateSpin Reconのライセンスの総数は、PH1 および PH2 のすべてのコア の合計になります。したがって、消費される PlateSpinのライセンスの総数は 6(PH1 のコア2つ+PH2 のコア4つ)になります。
- シナリオ2: PH1 および PH2 の仮想マシンをインベントリおよび監視する場合、消費 される PlateSpin Recon のライセンスの総数は、PH1 のすべてのコアと PH2 のすべて の仮想 CPU の合計になります。したがって、消費される PlateSpin のライセンスの総 数は 12(PH1 のコア2つ +PH2 の仮想 CPU10 個)になります。

**注:**ライセンスの種類を組み合わせることはできません。ライセンスの制限は、インベン トリおよび監視中に適用され、ディスカバリ中には適用されません。

Virtual Center のライセンスの詳細については、『"PlateSpin Recon 3.7.2" ユーザガイド』の 「Virtual Center」を参照してください。

このセクションでは、PlateSpin Recon のライセンスについて説明します。

- ◆ 26ページのセクション 3.1 「製品ライセンスの有効化」
- 26ページのセクション 3.2「ライセンスの管理」

# 3.1 製品ライセンスの有効化

PlateSpin Recon を購入すると、PlateSin はアクティベーションコードと製品の詳細に関する情報を含む電子メールを送信します。インストール後、PlateSpin Recon を起動し、 [Activate] をクリックしてライセンスウィザードを起動します。このウィザードでは、オンラインまたはオフラインのいずれかのアクティベーションを選択するように要求されます。

- 26ページのセクション 3.1.1「オンラインアクティベーション」
- 26ページのセクション3.1.2「オフラインアクティベーション」

### 3.1.1 オンラインアクティベーション

オンラインのアクティベーションでは、インターネットアクセスが必要です。アクティ ベーションコードおよび製品のダウンロード時に使用した電子メールアドレスも必要で す。

**注:**HTTP プロキシが原因で、オンラインアクティベーションが失敗する可能性がありま す。HTTP プロキシ環境のユーザに対しては、オフラインアクティベーションをお勧めし ます。

ライセンスをオフラインで有効にするには、次の手順に従ってください。

- **1** [Online Activation] オプションを選択し、[Next] をクリックします。
- 2 電子メールアドレスとアクティベーションコードを指定します。
- **3** [Next] をクリックして、PlateSpin Recon ライセンスを取得します。

PlateSpin Recon クライアントは、インターネット経由で必要なライセンスを取得し、 PlateSpin Recon サーバをアクティベートします。

## 3.1.2 オフラインアクティベーション

PlateSpin Activation サイト (http://www.platespin.com/productactivation/ActivateOrder.aspx) か らライセンスキーを取得するには、ユーザ名、パスワード、アクティベーションコード、 電子メールアドレス、およびハードウェア ID が必要です。

ライセンスをオフラインで有効にする

- **1** [Offline Activation] オプションを選択し、[Next] をクリックします。
- **2** プロンプトが表示されたら、PlateSpin Recon ライセンスキーのファイルの場所を入力します。

PlateSpin Recon クライアントは、ライセンスキーファイルに基づいて PlateSpin Recon サーバを有効化します。

# 3.2 ライセンスの管理

すべての Platespin Recon ライセンスは、[PlateSpin Recon License Manager] ウィンドウに 表示されます。PlateSpin Recon License Manager にアクセスするには、PlateSpin Recon クラ イアントのツールバーにある [Tools] に移動し、[License Manager] をクリックします。

• 27 ページのセクション 3.2.1 「新規ライセンスの追加」

- 27ページのセクション 3.2.2「有効期限切れのライセンスの削除」
- 28ページのセクション 3.2.3 「ライセンスの分割」

## 3.2.1 新規ライセンスの追加

追加ライセンスは、いつでも [Add] をクリックすることで追加できます。

| teSpin Recon License Manager                       |                             |
|----------------------------------------------------|-----------------------------|
| wailable License Keys                              |                             |
| 🚍 PlateSpin Recon (25 Servers 30 Days - 750 Server |                             |
| 🖃 Recovery Planning                                |                             |
| Enabled                                            | Yes                         |
| 🖃 Consolidation Planning                           |                             |
| Enabled                                            | Yes                         |
| Inventory                                          |                             |
| Maximum number of inventoried servers              | 125                         |
| 🖃 General                                          |                             |
| Expiry date                                        | Wednesday, October 31, 2008 |
| 🖃 Data Collection                                  |                             |
| Server Monitoring Days                             | 750 day(s)                  |
| Add Delete                                         | Done                        |

## 3.2.2 有効期限切れのライセンスの削除

有効期限切れのライセンスはそれらを選択し、[Delete]をクリックすることで削除できます。

| PlateSpin Recon License Manager                    |                             |
|----------------------------------------------------|-----------------------------|
| Available License Keys                             |                             |
| 📮 PlateSpin Recon (25 Servers 30 Days - 750 Server |                             |
| 🖃 Recovery Planning                                |                             |
| Enabled                                            | Yes                         |
| 🖃 Consolidation Planning                           |                             |
| Enabled                                            | Yes                         |
| Inventory                                          | 10.0% at                    |
| Maximum number of inventoried servers              | 125                         |
| 🖃 General                                          | (Alberto)                   |
| Expiry date                                        | Wednesday, October 31, 2008 |
| 🖃 Data Collection                                  |                             |
| Server Monitoring Days                             | 750 day(s)                  |
|                                                    |                             |
|                                                    |                             |
|                                                    |                             |
|                                                    |                             |
|                                                    |                             |
|                                                    |                             |
|                                                    |                             |
|                                                    |                             |
| Add Delete                                         | Done                        |
|                                                    |                             |

### 3.2.3 ライセンスの分割

複数のリモートサイトから監視データを中央サイトに送って分析する場合や、PlateSpin Recon サーバ1台の容量を超える非常に大きなデータセンタを使用している場合などに、 複数の PlateSpin Recon サーバが必要となります。

必要に応じて、購入したライセンスは、2つ以上のサーバ間で分割できます。たとえば、 1000 サーバを監視するサーバ別のライセンスは、400 サーバを監視する1つのライセン ス、および 600 サーバを監視する別のライセンスに分割できます。監視用のサーバ日が 3000 日間の使用別ライセンスは、1200 サーバ日用の1つのライセンス、および1800 サー バ日用の1つのライセンスに分割できます。

ライセンスの分割の詳細については、ナレッジベースの記事 Q20876 (http:// support.platespin.com/kb2/article.aspx?id=20889) を参照してください。

# PlateSpin Recon の設定

このセクションは、Novell PlateSpin Recon とその環境に関する情報を示します。

- ◆ 29ページのセクション 4.1「ネットワークポート」
- 30ページのセクション 4.2 [Microsoft Windows Vista または Windows Server 2008の設定]
- 31 ページのセクション 4.3 「Citrix XenServer 5.x の監視機能の設定」

# 4.1 ネットワークポート

以下のポートを PlateSpin Recon で使用するには、両方向で開放しておく必要があります。

| ° <b>–</b> L – J                     |                                                                                                    |  |  |  |
|--------------------------------------|----------------------------------------------------------------------------------------------------|--|--|--|
|                                      | ポートの用途の説明                                                                                                    |  |  |  |
|                                      |                                                                                                    |  |  |  |
| СР                                   | LDAP                                                                                                    |  |  |  |
| СР                                   | グローバルカタログへの LDAP                                                                                                    |  |  |  |
| CP/UDP                               | 標準 SNMP                                                                                                    |  |  |  |
| ーーーーーーーーーーーーーーーーーーーーーーーーーーーーーーーーーーーー |                                                                                                    |  |  |  |
| CP                                   | サポートされている Linux サーバまたは<br>VMware ESX サーバを追加するときに使用す<br>る SSH ポート                                                       |  |  |  |
| インベントリ (VMware Infrastructure 3.x)   |                                                                                                    |  |  |  |
| СР                                   | 使用される SSH ポート                                                                                                    |  |  |  |
| СР                                   | VMware Infrastructure Web サービスポート                                                                                      |  |  |  |
|                                      |                                                                                                    |  |  |  |
| CP/UDP                               | Netbios-ns                                                                                                    |  |  |  |
| CP/UDP                               | NetBIOS データグラムサービス                                                                                                    |  |  |  |
| CP                                   | PlateSpin Recon が WMI を使用して Windows<br>ベースのサーバを追加するため、DCOM/RPC<br>通信に対して使用される                                          |  |  |  |
| СР                                   | LDAP                                                                                                    |  |  |  |
| СР                                   | グローバルカタログへの LDAP                                                                                                    |  |  |  |
| CP/UDP                               | microsoft-ds                                                                                                    |  |  |  |
| CP                                   | WMI のダイナミック RPC 範囲                                                                                                    |  |  |  |
|                                      |                                                                                                    |  |  |  |
|                                      | <b>с</b> Р<br>СР<br>СР/UDP<br><b>前</b> )<br>СР<br>СР<br>СР<br>СР<br>СР<br>СР<br>СР<br>СР<br>СР<br>СР<br>СР<br>СР<br>СР |  |  |  |

表4-1 必要なポートアクセス

| ポート  | プロトコル | ポートの用途の説明                 |
|------|-------|---------------------------|
| 524  | TCP   | Netware のインベントリ           |
| 監視機能 |       |                           |
| 22   | TCP   | Unix および Citrix Xen の監視機能 |
| 137  | UDP   | Netbios-ns                |
| 138  | TCP   | NetBIOS データグラムサービス        |
| 445  | TCP   |                           |
| 524  | TCP   | Netware の監視機能             |

# 4.2 Microsoft Windows Vista または Windows Server 2008 の設定

PlateSpin Recon で Windows Vista または Windows Server 2008 をインベントリするために は、以下の設定が必要、または推奨されます。

- ◆ 30ページのセクション 4.2.1「リモートレジストリサービスの有効化」
- ◆ 30ページのセクション 4.2.2「WMI によるインベントリのファイアウォールの設定」
- 31ページのセクション 4.2.3 「Windows ファイアウォールのファイルとプリンタの共有 例外の有効化」

### 4.2.1 リモートレジストリサービスの有効化

リモートレジストリサービスをオンにして、PlateSpin Reconの監視機能が正しく機能するようにする必要があります。

リモートレジストリサービスを自動的に開始するように設定するためには、次の手順に 従ってください。

- 1 *[Start]* をクリックします。
- **2** 検索ブロックに「services.msc」と入力し、Enter キーを押します。
- **3** [*Remote Registry*] サービスを右クリックし、[*Properties*] を選択します。
- **4** [Automatic] を開始タイプとして選択します。
- **5** [*OK*] をクリックします。
- 6 コンピュータを再起動して、変更を完了します。

### 4.2.2 WMI によるインベントリのファイアウォールの設定

WMI(Windows Management Instrumentation) によるインベントリでは、ファイアウォールの 例外ルールを設定する必要があります。

WMI でインベントリを許可するには、次のように行います。

- **2** [設定の変更] をクリックします。 [Windows ファイアウォールの設定] ダイアログボックスが表示されます。
- 3 [例外] タブをクリックします。
- **4** [Windows Management Instrumentation (WMI)] チェックボックスを有効にします。
- **5** [*OK*] をクリックします。
- **6** [スタート] > [コントロール パネル] > [システムとメンテナンス] > [管理ツー ル] をクリックします。
- **7** [セキュリティ強化機能搭載 Windows ファイアウォール] をダブルクリックします。 [セキュリティ強化機能搭載 Windows ファイアウォール] ダイアログボックスが表示 されます。
- 8 [受信の規則] をクリックします。
   受信の規則が表示されます。
- **9** 緑のチェック済みの [Windows Management Instrumentation (非同期受信)] ルールを 右クリックし、[プロパティ] を選択します。
- 10 [*範囲*] タブをクリックします。
- **11** [*リモートIP アドレス*] 領域で、[*任意の IP アドレス*] を有効にします。
- **12** [*OK*] をクリックします。
- **13** 緑のチェック済みの受信ルール [Windows Management Instrumentation (DCOM 受信)] と [Windows Management Instrumentation (WMI 受信)] についてステップ 9 からス テップ 12 を繰り返してください。

### 4.2.3 Windows ファイアウォールのファイルとプリンタの共有例 外の有効化

Windows ファイアウォールのファイルとプリンタの共有例外を有効にするには、以下を 参照してください。

- **1**  $[X \not P h] > [\Box V h \Box h v] \land [Windows \Box r f r d x h] \land b d u y d u s f.$
- **2** [設定の変更] をクリックします。 「Windows ファイアウォールの設定] ダイアログボックスが表示されます。
- 3 [例外] タブをクリックします。
- 4 [ファイルとプリンタの共有]チェックボックスを選択します。
- **5** [*OK*] をクリックします。

## 4.3 Citrix XenServer 5.x の監視機能の設定

以前のバージョンの Citrix XenServer(4.1 など)は、パフォーマンスメトリックスを瞬時に 収集できましたが、XenServer API に変更が加えられた結果、この機能はサポートされな くなりました。バージョン 5.0 以降では、XenServer ホストが新しい API を使用してパ フォーマンスメトリックを収集するように設定されていない限り、パフォーマンスカウン タ (CPU、ネットワーク、およびディスク)はゼロの値を戻します。 Citrix XenServer パフォーマンス監視機能を設定するには、以下の手順に従ってください。

- **1** XenServer ホストで、コンソールに以下のとおり入力します。 xe host-param-set other-config:rrd update\_interval=1 uuid=<host-uuid>
- **2** ホストを再起動します。

PlateSpin Recon は、Citrix XenServer 5.*x* を監視できるようになり、パフォーマンスカウン タの値を収集できるようになります。詳細については、「Persistent XenServer Performance Statistics (http://docs.xensource.com/XenServer/5.0.0/1.0/en\_gb/sdk.html#using\_http)」を参照し てください。 Novell PlateSpin Recon をアンインストールするための手順は、それがインストールされた 方法により異なります。一般的なガイドラインとしては、以下の手順に従ってください。

**1** (条件付き)Windows Disk Utilization Counter アドオンを展開している場合、ターゲットマシンからその展開を解除する必要があります。

Windows Disk Utilization Counter アドオンを解除する方法について詳しくは、『*Novell PlateSpin Recon 3.7.2 t t ユーザガイド*』の「"Undeploying an Add-On"」を参照して ください。

- 2 Windows の [プログラムの追加と削除] ([スタート] > [設定] > [コントロール パネル])で、PlateSpin Recon クライアント、PlateSpin サーバ、およびデータベース (PostgreSQL、MS SQL 2000/2005)を削除してください。
- **3** (条件付き)MS SQL が PlateSpin Recon データベースである場合、手動で以下の項目 を削除します。
  - PlateSpin Recon 3.7.2 サーバのインストール中にPlateSpin Recon 3.7.2 サーバデータ ベースをインストールしたディレクトリ。
  - データベースファイル。
- **4**(条件付き)ステップ2のPostgreSQLを削除した場合、システムからPlateSpin Recon ユーザを手動で削除してください。
  - **4a** [*マイ コンピュータ*] を右クリックし、[*管理*] をクリックします。 「コンピュータの管理] ウィンドウが表示されます。
  - **4b** [*ローカル ユーザーとグループ*] > [*ユーザー*] に移動します。
  - **4c** [PowerRecon] ユーザ名を右クリックし、[削除] をクリックします。

**注:**PlateSpin Recon サーバをアンインストールしても、データベースサーバから Recon データベーステーブルが削除されることはありません。

トラブルシューティング

以下のセクションでは、Novell PlateSpin Recon をインストールまたは起動する間に発生する可能性がある問題の解決方法について説明します。

- 35ページの「インストーラを launcher.hta をダブルクリックして起動した場合に、 [PlateSpin Recon Installation Launcher] ウィンドウが正しく表示されない」
- 35ページの「MS SQL データベースでの PlateSpin Recon の再インストールが失敗する」
- ◆ 36 ページの 「PlateSpin Recon クライアントが起動できない場合があります」
- 36ページの「PlateSpin Recon クライアントをインストールした後で、PlateSpin Recon クライアントを別の PlateSpin Recon サーバに接続するにはどうしたらいいですか。」
- 37 ページの「32 ビット版の Windows Server 2008 で、PlateSpin Recon 3.7.2 クライアン トを起動できません」

#### インストーラを launcher.hta をダブルクリックして起動した場合に、[PlateSpin Recon Installation Launcher] ウィンドウが正しく表示されない

- 原因: PlateSpin Recon; インストール。
- 説明: PlateSpin Recon.exe をダウンロードした後で、ファイルを解凍すると、 [PlateSpin Recon Installation Launcher] ウィンドウが自動的に表示され ます。ウィンドウを閉じ、*PlateSpin\_Recon\_file\_extraction\_location*\launcher.hta をダブルクリックしてインストーラを再起動すると、[PlateSpin Recon Installation Launcher] ウィンドウの内容が完全に表示されません。
- アクション: PlateSpin Recon Installation Launcher を再起動します。
  - 1 ダウンロードした PlateSpin Recon.exe をダブルクリックします。
  - 2 そのファイルを一時ディレクトリに解凍します。

[PlateSpin Recon Installation Launcher] ウィンドウは完全な情報と ともに表示されます。

#### MS SQL データベースでの PlateSpin Recon の再インストールが失敗する

- 原因: PlateSpin Recon; インストール。
- 説明: PlateSpin Recon をアンインストールした後で、PlateSpin MS SQL デー タベース ディレクトリを削除しない場合、また同じマシンに MS SQL Server データベースエンジンをもつ PlateSpin Recon をその後イン ストールしようとすると、インストールが失敗します。
- 考えられる原因: PlateSpin MS SQL データベースディレクトリは、PlateSpin Recon をア ンインストールした後でも削除されません。

アクション:以下を実行します。

**1** [PlateSpin Recon Installation Launcher] ウィンドウを閉じます。

- **2**手動で、PlateSpin MS SQL データベースディレクトリを削除しま す。
- **3** PlateSpin Recon を再インストールします。

#### PlateSpin Recon クライアントが起動できない場合があります

- 原因: PlateSpin Recon; クライアント。
- 説明: システムの temp ユーザセッション中、初めて PlateSpin Recon クライア ントを起動すると、ディレクトリ内部に一時ファイルを保存するため の一時ディレクトリが自動的に作成されます。デフォルトでは、temp ディレクトリは c:\users\administrator\appdata\local\ディレクトリ (Windows Server 2008 の場合)、および c:\documents and settings\administrator\local settings\ディレクトリ (Windows Server 2003 の場合)の中に存在します。

新しく作成した一時ディレクトリを削除し、PlateSpin Recon クライア ントを起動しようとした場合、以下のメッセージが表示されます。

Could not find a part of the path C:\Users\Administrator\AppData\Local\Temp\temporary\_directory

- アクション: PlateSpin Recon クライアントがインストールされているマシンを再起動し、PlateSpin Recon クライアントを再開します。
- アクション: PlateSpin Recon クライアントをインストールしたマシンからログアウトして再度ログインし、PlateSpin Recon クライアントを再起動します。

#### PlateSpin Recon クライアントをインストールした後で、PlateSpin Recon クライアン トを別の PlateSpin Recon サーバに接続するにはどうしたらいいですか。

- 原因: PlateSpin Recon クライアント.
- 説明: PlateSpin Recon クライアントは、PlateSpin Recon クライアントのイン ストール時に指定した IP アドレスまたは DNS 名を持つ PlateSpin Recon サーバにデフォルトで接続されます。
- アクション: PlateSpin Recon クライアントをインストールした後で、PlateSpin Recon クライアントを別の PlateSpin Recon サーバに接続するためには、 以下の手順に従ってください。
  - **1** Windows Explorer で、ログインユーザの「Application Data」ディレクトリに移動します。

デフォルトでは、Application Data ディレクトリは C\Documents &; Settings\Administrator\Local settings\ ディレクトリ (Windows Server 2003 と Windows XP の場合)、および C:\Users\ADMINI~1\AppData\Local\ ディレクトリ (Windows Server 2008 の場合)の中に存在します。

- **2** Platespin ULC と Platespin\_ULC ディレクトリの内容を削除します。
- 3 テキストエディタを使用して、PlateSpin.Recon.Client.exe.config ファイルを開きます。これは、PlateSpin Recon クライアントインストールディレクトリにあります。
- **4** PlateSpin recon クライアントに接続する PlateSpin Recon サーバの IP アドレスまたは DNS 名で、ServerHostName 設定の値を置き換え ます。

ServerHostName のデフォルト値は、localhost です。

- 5 設定ファイルを保存します。
- **6** PlateSpin Recon クライアントにログインします。

#### 32 ビット版の Windows Server 2008 で、PlateSpin Recon 3.7.2 クライアントを起動で きません

- 原因: PlateSpin Recon のインストール。
- 説明: Windows 2003 ドメインに接続された 32 ビット版の Windows Server 2008 に PlateSpin Recon 3.7.2 クライアントをインストールすると、 PlateSpin Recon が正常にインストールされているにもかかわらず、 PlateSpin Recon クライアントを起動できません。
- 考えられる原因: PlateSpin Recon は IIS に登録されていません。
  - アクション: Windows 2008 ドメインに接続されている 32 ビット版 Windows Server 2008 に PlateSpin Recon 3.7.2 Server をインストールする必要がありま す。

# PlateSpin Recon サービスの開始と 停止

Novell PlateSpin Recon は、PlateSpin Recon 監視機能サービスと PlateSpin Recon サービスから構成されています。これらのサービスを手動で開始したり、停止した場合は、以下のセクションの説明を参照してください。

- ◆ 39 ページのセクション B.1「手動で PlateSpin Recon Services を開始します。」
- 39 ページのセクション B.2 「手動での PlateSpin Recon サービスの停止」

# B.1 手動で PlateSpin Recon Services を開始します。

1 以下の方法のいずれかで、[Windows サービス] ウィンドウを開きます。

- デスクトップの [スタート] メニューの [設定] をクリックし、[コントロール パネル] をクリックします。次に、[管理ツール] > [サービス] をダブルク リックします。
- デスクトップの [スタート] メニューの [名前を指定して実行] をクリックし、
   [開く] オプションで [services.msc] と入力し、[OK] をクリックします。
- **2** PlateSpin Recon Monitoring Service 3.7.2 と PlateSpin Recon Service 3.7.2 を以下のいずれ かの方法で開始します。
  - ◆ 開始する PlateSpin Recon サービスを右クリックし、[*開始*]をクリックします。
  - 開始する PlateSpin Recon サービスを選択し、[アクション]メニュー> [開始] をクリックします。
  - ◆ 開始する PlateSpin Recon サービスを選択し、 [▶] アイコンをクリックします。

# B.2 手動での PlateSpin Recon サービスの停止

- 1 以下の方法のいずれかで、[Windows サービス] ウィンドウを開きます。
  - デスクトップの [スタート] メニューの [設定] をクリックし、[コントロール パネル] をクリックします。次に、[管理ツール] > [サービス] をダブルク リックします。
  - デスクトップの [スタート] メニューの [名前を指定して実行] をクリックし、
     [開く] オプションで [services.msc] と入力し、[OK] をクリックします。
- 2 PlateSpin Recon Monitoring Service 3.7.2 と PlateSpin Recon Service 3.7.2 を以下のいずれ かの方法で停止します。
  - 停止する PlateSpin Recon サービスを右クリックし、[停止] をクリックします。
  - 停止する PlateSpin Recon サービスを選択し、[アクション]メニュー> [停止] をクリックします。
  - ◆ 停止する PlateSpin Recon サービスを選択し、 [■] アイコンをクリックします。

# バックアップされたデータベースの 復元

バックアップされた Novell PlateSpin Recon データベースを手動で復元するために、以下のセクションを見直してください。

- ◆ 41 ページのセクション C.1「バックアップした MS SQL 2000 データベースの復元」
- 41 ページのセクション C.2「バックアップされた MS SQL 2005 データベースの復元」
- 42 ページのセクション C.3 「バックアップされた PostgreSQL データベースの復元」

## C.1 バックアップした MS SQL 2000 データベース の復元

- 1 Enterprise マネージャを起動し、サーバに接続します。
- **2** 復元するデータベースと同じ名前のデータベースが存在しないことをあらかじめ確認 します。
- 3 左側のツリーの [Databases] ノードを右クリックします。
- **4** ポップアップメニューから [All Tasks] > [Restore Database] を選択します。
- 5 [Restore As Database] フィールドにデータベースの新しい名前を指定します。
- **6** [*Restore From Device*] を選択します。
- **7** [Select Devices] をクリックします。
- 8 [追加]をクリックします。
- 9 復元するバックアップを含むファイルを選択します。
- **10** [*OK*] をクリックします。
- **11** [*Restore backup set: Complete*] を選択します。
- **12** [*Options*] タブをクリックして、データベースファイルが作成される場所が正しいこ とを確認します。必要に応じて場所を変更します。
- **13** [*OK*] をクリックします。

# C.2 バックアップされた MS SQL 2005 データベー スの復元

- 1 SQL Management Studio を起動し、サーバに接続します。
- 2 復元するデータベースと同じ名前のデータベースがまだないことを確認します。
- **3** 左側のツリーの [Databases] ノードを右クリックします。
- **4** [*Restore Database*] を選択します。
- 5 [To Database] フィールドにデータベースの新しい名前を指定します。
- **6**[*From Device*]を選択します。
- 7 [...] ボタンをクリックします。

- 8 [Add] をクリックし、復元するバックアップを含むファイルを選択します。
- **9** [*OK*] をクリックします。
- **10** 復元するデータベースのバックアップセットの隣にあるチェックボックスをオンにします。1 つのセットのみ選択する必要があります。
- 11 左側のリストの中から [Options] をクリックします。
- 12 データベースファイルが作成される場所が正しいことを確認してください。必要に応じて場所を変更します。
- **13** [*OK*] をクリックします。

# C.3 バックアップされた PostgreSQL データベース の復元

- **1** PgAdmin III を起動し、サーバに接続します。
- **2** [*Databases*] ノードを右クリックし、ポップアップメニューから [*New Database*] を 選択します。
- **3** デフォルトのパラメータおよび新しい名前を使用して、正しいテーブルスペースの中 にデータベースを作成します。
- **4** 作成したデータベースを右クリックし、ポップアップメニューから [*Restore*] を選択します。
- 5 復元するバックアップを含むファイル名を選択します。
- **6** [*OK*] をクリックします。 メッセージがいくつか表示され、最後に Process returned exit code 1 と表示されます。

**重要:**[*OK*] をクリックしないでください。

7 [*キャンセル*] をクリックします。

# Windows Server 2008のUACをオフ にします

- **1** [スタート]、[コントロールパネル]の順にクリックします。
- **2** [コントロールパネル] で、[ユーザーアカウント] をクリックします。
- **3** [ユーザーアカウント] ウィンドウで、[ユーザーアカウント] をクリックします。
- **4** [User Accounts tasks] ウィンドウで、[ユーザーアカウントの制御の有効化または無 効化] をクリックします。
- **5**(オプション)現在、UAC が管理者承認モードで設定されている場合、[User Account Control] メッセージが表示されます。[続行] をクリックします。
- 6 [ユーザー アカウント制御(UAC) を使ってコンピュータの保護に役立たせる] チェッ クボックスをオフにし、[OK] をクリックします。
- 7 [今すぐ再起動]をクリックして変更をすぐに適用するか、[後で再起動]をクリック して [User Accounts tasks] ウィンドウを閉じて、次回システムを再起動した際に変 更が適用されるようにします。

# ベストプラクティス

これらのベストプラクティスは、Novell PlateSpin Recon を使用してワークロードを監視したり、収集したデータに基づいて計画を立てるデータセンタのオペレータと管理者を対象としています。ここで示されている情報は何百人もの Real-Time Consolidation Acceleratorのユーザの経験をもとに、PlateSpin サポートチームによりコンパイルされました。

適宜、ベストプラクティスのガイドラインは、PlateSpin サポートナレッジベースの記事 を参照にしています。これらの記事にアクセスするには、PlateSpin のダウンロード資格 情報を入手してください。パスワードを忘れてしまった場合は、http://www.platespin.com/ downloads/forgotpassword.aspx (http://www.platespin.com/downloads/forgotpassword.aspx)でパ スワードリマインダの電子メールを要求することができます。

- ◆ 45 ページのセクション E.1 「ベストプラクティス: プランニング」
- ◆ 46ページのセクション E.2「ベストプラクティス:インストールとセットアップ」
- ◆ 46ページのセクション E.3「ベストプラクティス:アップグレード」

# E.1 ベストプラクティス:プランニング

| ガイドライン                                                                                                    | ナレッジベースの記事                                                                                                    |
|----------------------------------------------------------------------------------------------------|----------------------------------------------------------------------------------------------------|
| 監視するサーバが PlateSpin Recon によりサポー<br>トされいているプラットフォームとオペレーティ<br>ングシステムで実行され、すべてのソフトウェア<br>要件を満たしていることを確認してください。 | Q20909 (http://support.platespin.com/kb2/<br>article.aspx?id=20909&query=20909): インベント<br>リとデータ収集のためにサポートされているプ<br>ラットフォーム |
|                                                                                                    | Q20729 (http://support.platespin.com/kb2/<br>article.aspx?id=20729): PlateSpin Recon がサーバ<br>をそのインベントリに追加する際に必要なもの         |
| プロジェクトの計画を立て、以下のパラメータを<br>定義してください。                                                                          |                                                                                                    |
| <ul> <li>◆ 監視するサーバの数</li> <li>◆ 監視期間</li> </ul>                                                              |                                                                                                    |
| 上記で定義されたプロジェクトパラメータに基づ<br>いて正しい PlateSpin Recon ライセンスを注文し<br>てください。                                          | Q20876 (http://support.platespin.com/kb2/<br>article.aspx?id=20876): PlateSpin License<br>Entitlement Manager              |
| License Entitlement Manager Web ポータルを使用<br>して、ライセンスの注文を表示し、アクティベー<br>ションコードを管理します。                           |                                                                                                    |

F

# E.2 ベストプラクティス:インストールとセット アップ

#### ガイドライン

指定した PlateSpin Recon サーバが最小システム 要件を満たしていることを確認してください。

さまざまなサイズのプロジェクト用に推奨される ハードウェアの仕様について考慮します。 PlateSpin Recon 3.7 は、サーバごとに最大 2,000 ワークロードをサポートします。

大規模のプロジェクト (2,000 ~ 10,000 ワーク ロード)の場合は、複数の PlateSpin Recon コレ クタを使用してください。コレクタから、 PlateSpin Recon の安全なマスタインスタンススに 自動的かつ安全にデータを同期させることによっ て、分析および計画を一元化します。

監視しようとするワークロード数に基づいて、予 測されるデータベースの成長に対応する十分な ディスク領域が PlateSpin Recon サーバに存在す ることを確認します。

管理権限で指定した PlateSpin Recon ユーザアカ ウントをセットアップします。

PostgreSQL を使用するときには、リモート接続 を許可するようにセットアップします (デフォル トでは許可されない)。

VMware GSX Server によりホストされた仮想マシ Q20516 (http://support.platespin.com/kb2/ ンをインベントリするためには、VmCOM API を PlateSpin Recon サーバにインストールします(そ うしないと、VM は可視化されません)。

#### ナレッジベースの記事

Q20904 (http://support.platespin.com/kb2/ article.aspx?id=20904): PlateSpin Recon のシステ ム要件

Q20887 (http://support.platespin.com/kb2/ article.aspx?id=20887): PlateSpin Recon のインス トールのベストプラクティスガイド

Q20910 (http://support.platespin.com/kb2/ article.aspx?id=20910): PlateSpin Recon データ ベースの最大許容サイズ

Q20726 (http://support.platespin.com/kb2/ article.aspx?id=20726): PlateSpin Recon のユーザ アカウントのベストプラクティス

Q20889 (http://support.platespin.com/kb2/ article.aspx?id=20889): PostgreSQL でリモート接 続を許可するように設定する

article.aspx?id=20516): PlateSpin Recon サーバに VMware GSX Server VmCOM API をインストール する

# E.3 ベストプラクティス:アップグレード

PlateSpin Recon 3.7.2 にアップグレードする前に、既存のすべての PlateSpin Recon データ のスナップショットを撮ることをお勧めします。スナップショットの詳細については、 『Novell PlateSpin Recon 3.7.2 ユーザガイド』の」「"Working with PlateSpin Recon Snapshots"」 を参照してください。